2006 Porsche Cayenne S (9PA) V8-4.5L

Vehicle > Powertrain Management > Transmission Control Systems > Relays and Modules - Transmission and Drivetrain > Relays and Modules - A/T > Control Module > Service and Repair > Removal and Replacement

# REMOVING AND INSTALLING THE TIPTRONIC CONTROL UNIT

# 373019 Removing and installing the Tiptronic control unit

### **Preliminary work**

- 1. The ignition key must be removed before removing the connector from the control unit.
- 2. Move right front seat all the way back and up.
- 3. For vehicles with a telephone, remove the telephone control unit.

#### **Removing Tiptronic control unit**

#### Installation Position

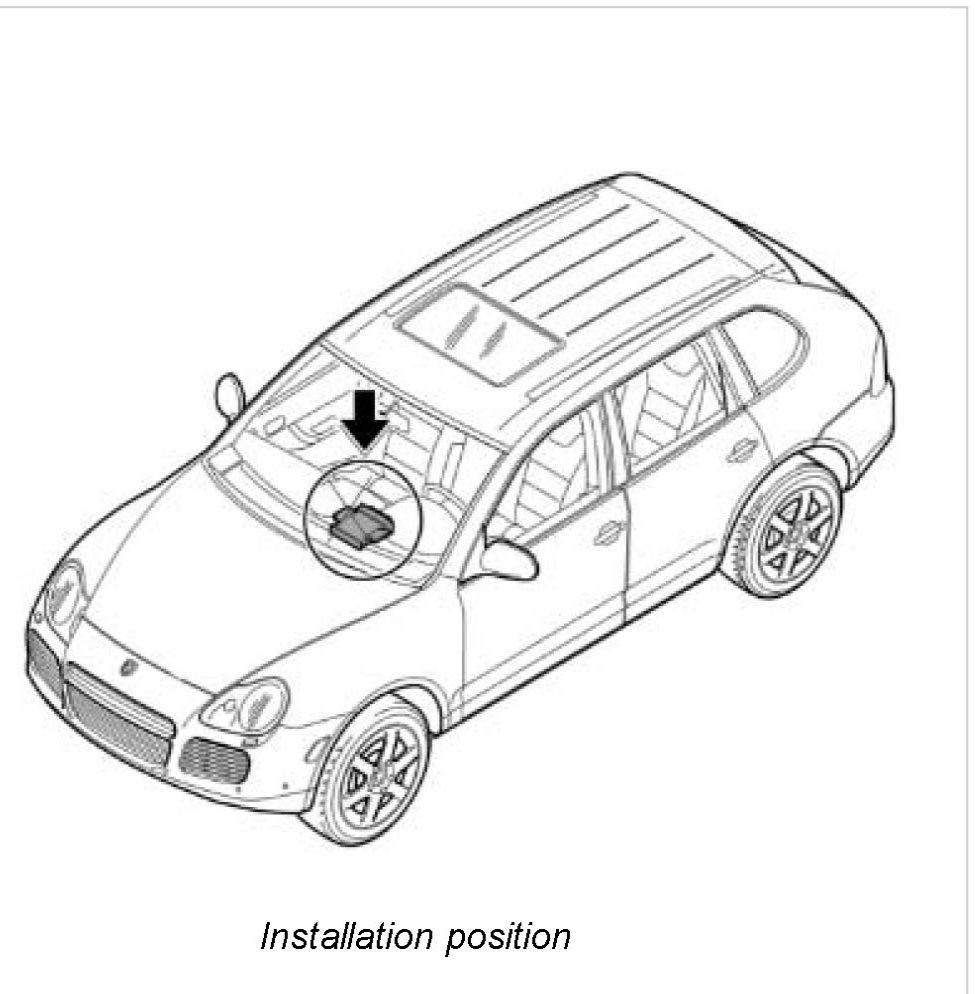

# Note:

- ^ The control unit is located under the right front seat.
- 1. If the Tiptronic control unit is replaced, observe the points under coding the control unit.
- 2. Unclip right front seat trim and remove drawer.

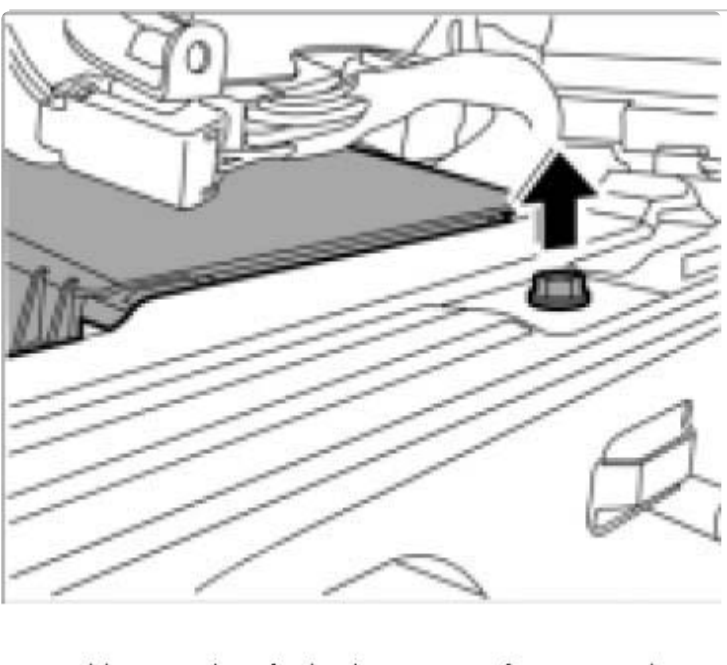

Unscrewing fastening screw for support

3. Unscrew the fastening screw for the support.

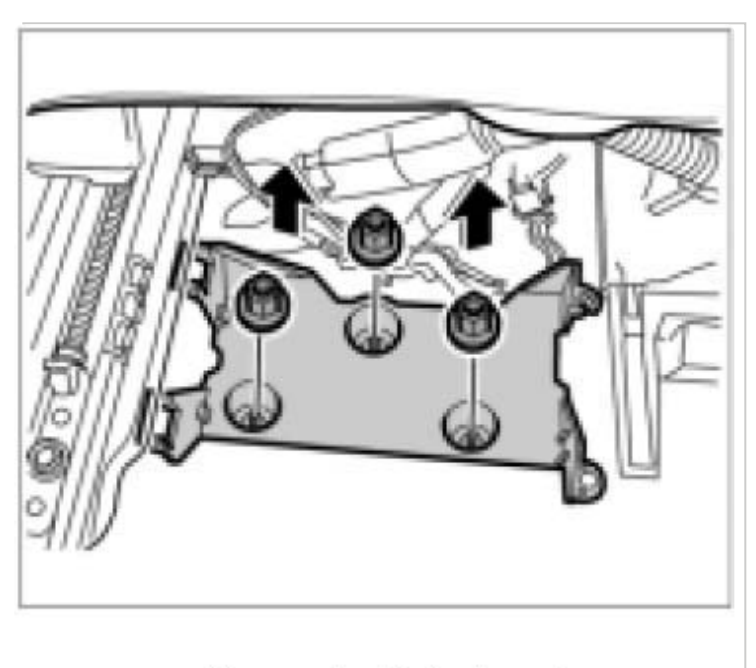

Unscrewing fastening nuts

# Note:

- ^ Only for vehicles with telephone
- 4. Unscrew the three fastening nuts and remove support for telephone control unit.

5. Move seat all the way forward and remove ignition key.

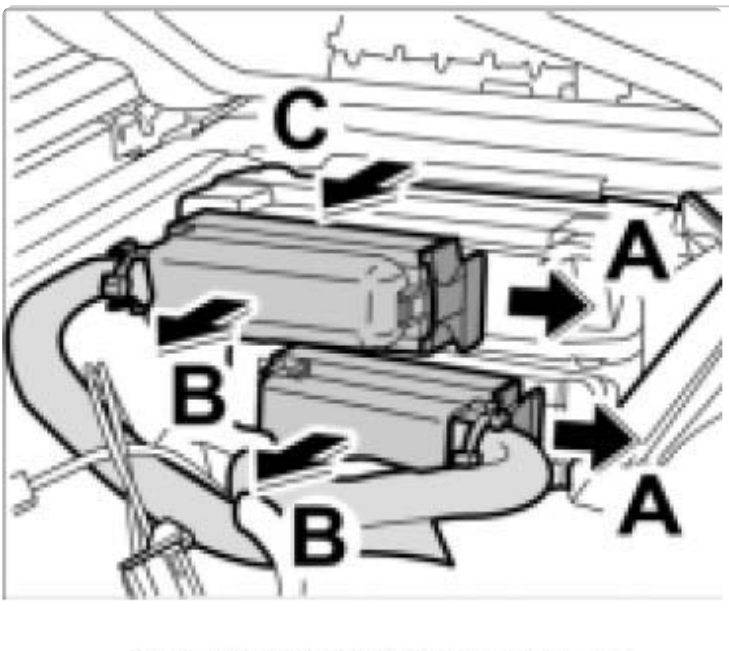

Releasing and removing connector

- 6. Release the two connectors -A- and remove them -B-.
- 7. Remove support with the two control units -C-.

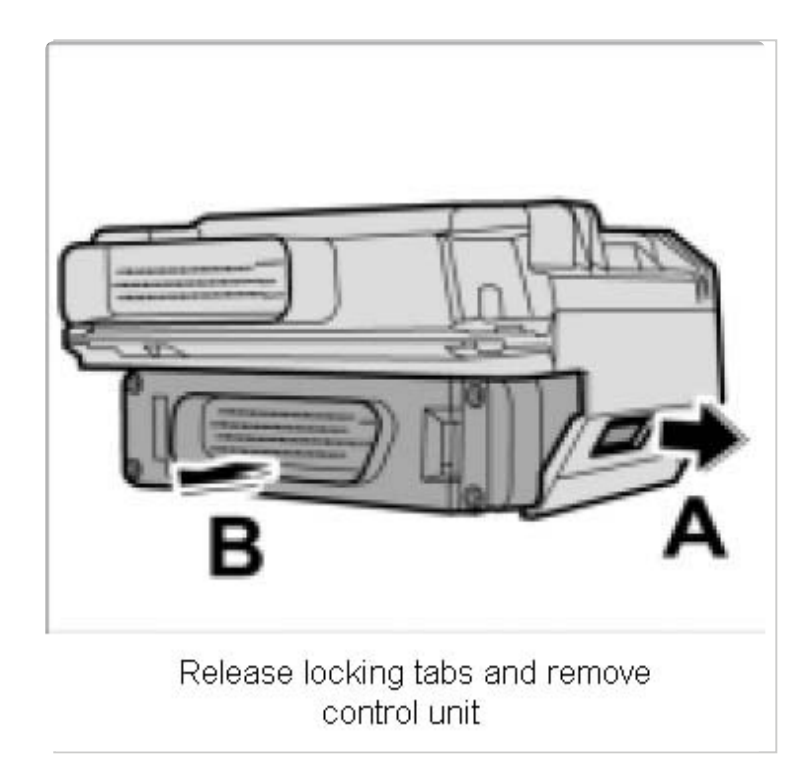

8. Release locking tabs on both sides -A- and pull out the control unit -B-.

# Installing Tiptronic control unit

# Installation Position

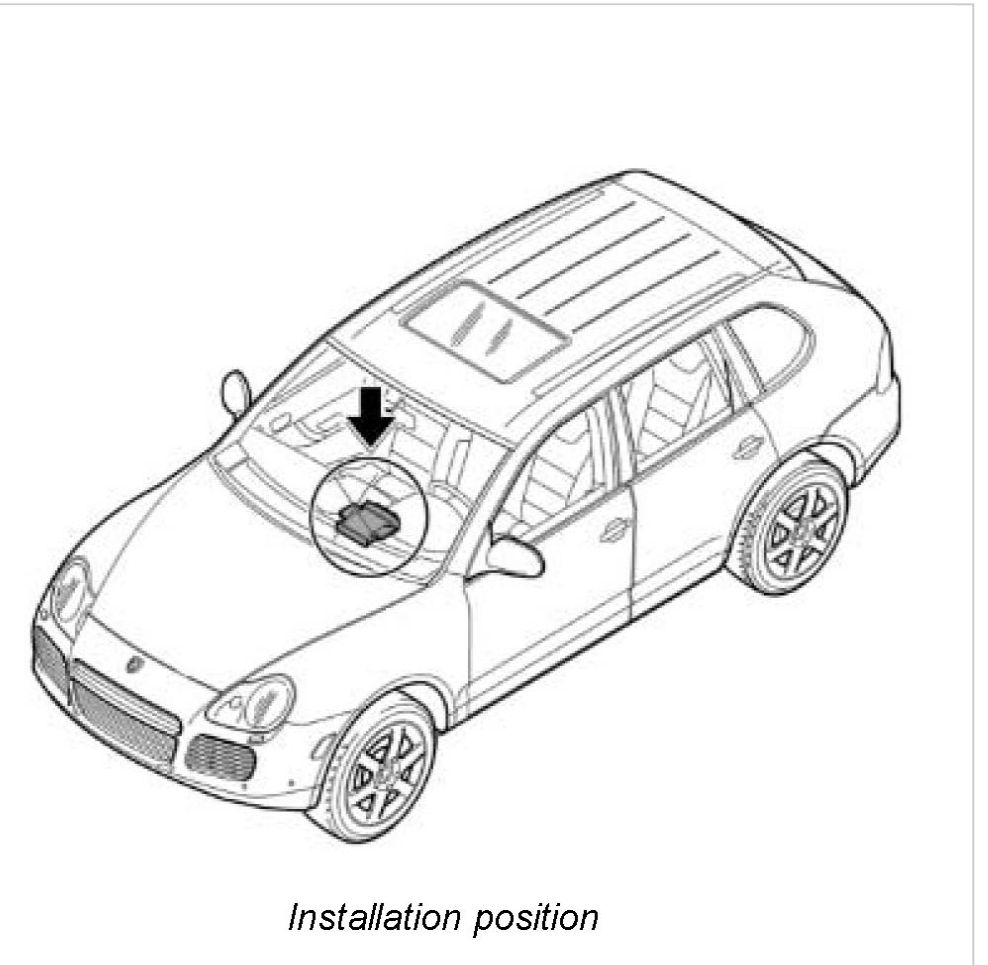

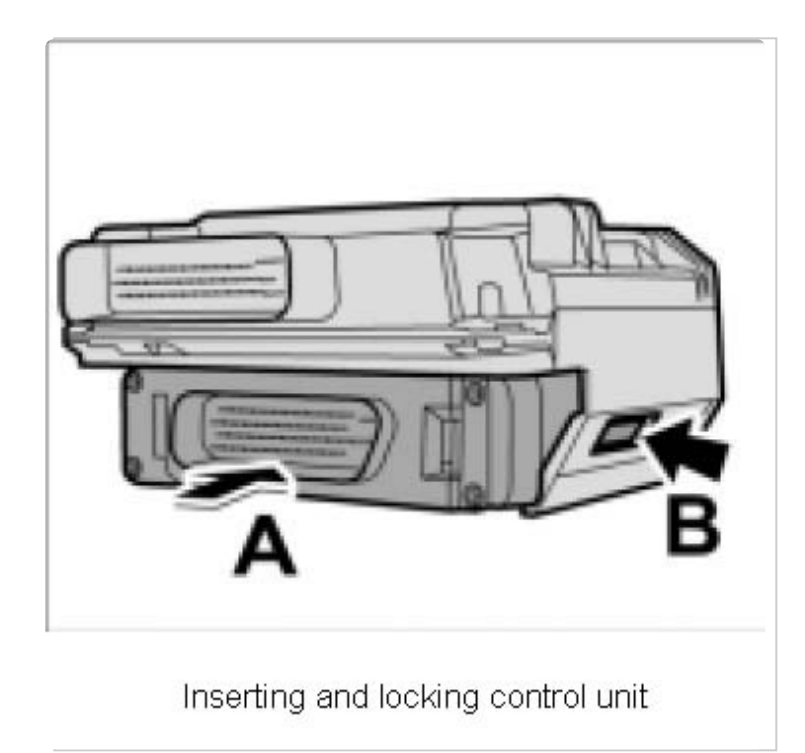

1. Insert control unit into the support-A- until the locking tabs -B- are felt to engage.

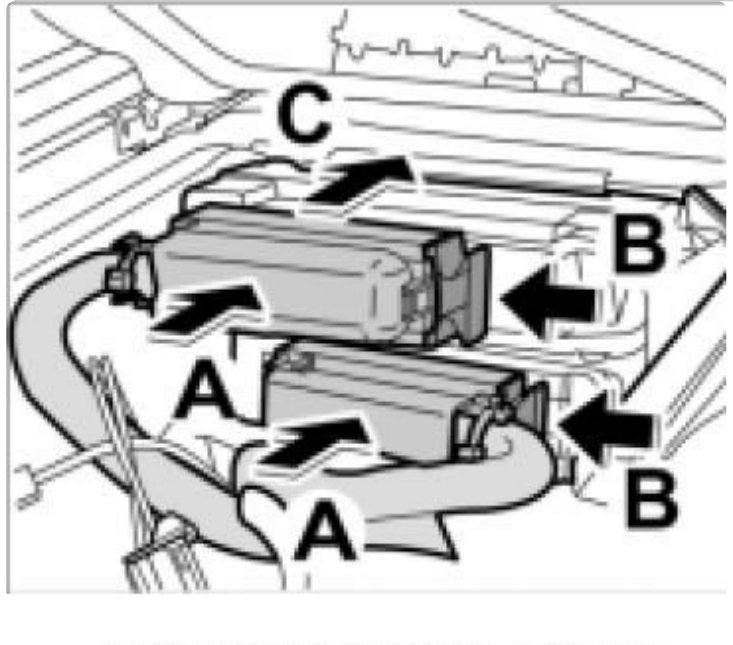

Connecting and locking the connectors

- 2. Connect the two connectors -A- and push in the locking mechanism -B- until it is felt to engage.
- 3. Place the support with the two control units in installation position -C-.

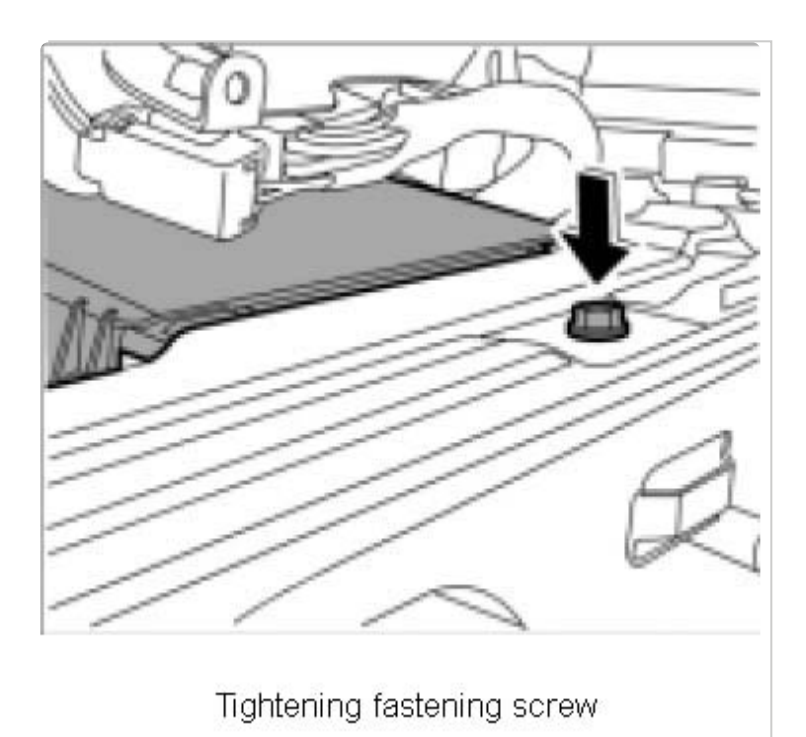

- 4. Move seat all the way back and tighten the support with the fastening screw.
- 5. If the Tiptronic control unit is replaced, observe the points under coding the control unit.

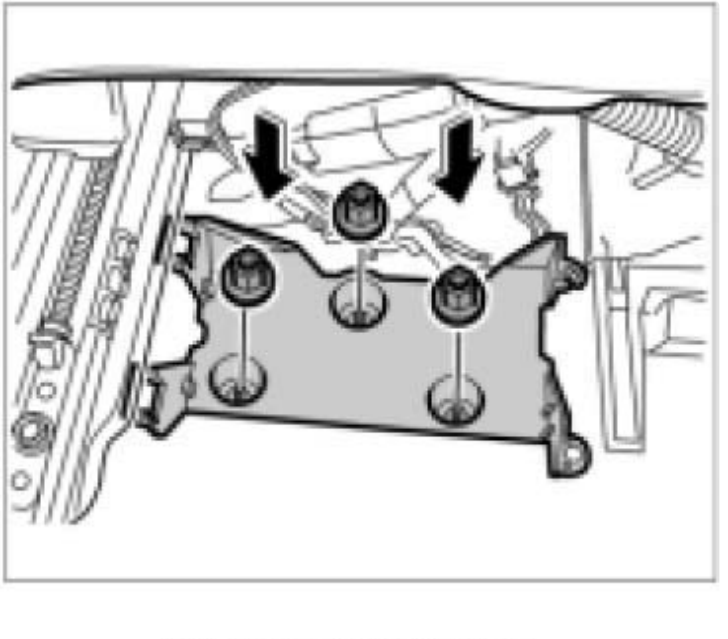

Tightening fastening nuts

#### Note:

^ Only for vehicles with telephone

6. Position the support for the telephone control unit and screw down using the three fastening nuts.

# **Coding Tiptronic control unit**

#### Note:

^ The adaptation values must be reset using the PIWS Tester 9718 when the transmission is renewed/replaced.

^ If a new control unit is installed, it must adapt first. Poor shifting quality can therefore be expected in the adaptation phase.

^ After the test drive, let the engine run for **10 minutes** at idle speed. This ensures that all adaptation values are stored in the control unit.

^ The instructions of the PIWIS Tester 9718 have highest priority.

\* The procedure described here has been structured generally; changes or additions may be made. It is based on Tester Software 16.0.

^ The PIWIS Tester 9718 instructions take precedence and in the event of a discrepancy these are the instructions that must be followed. Deviations may occur with later software versions.

^ During coding, it is essential to guarantee the power supply for the PIWIS Tester 9718. It is essential to connect a battery charger with a current rating of **at least 40 A** to the vehicle battery.

^ Symbol for the Tab key = .>|"

1. PIWIS Tester 9718 must be connected to the vehicle, then start the Tester. Switch on ignition. >> Continue.

2. Select vehicle type using the cursor keys.

#### Removing and Installing the Tiptronic Control Unit (Control Module) - ALLDATA Repair

3. Using the >> key, move from the vehicle type to the list of control units. Perform the automatic control unit search.

- 4. Select Tiptronic with the cursor keys and press the >> key.
- 5. Select Control unit replacement with the cursor keys and press the >> key.
- 6. Select Read out values (codings) and press the >> key.
- 7. The screen of the PIWIS Tester 9718 dosplays the message Codings were read out >>.
- 8. Switch off ignition and replace Tiptronic control unit.
- 9. Switch on ignition.

10. After replacement of the control unit, the vehicle data is installed under the menu Write in data read out (see Section 6). Press the >> key.

- 11. System Tester displays Coding write-in complete. Press the >> key.
- 12. Exit the menu, switch off ignition, lock vehicle and read out fault memory once more.

#### Note:

<sup>^</sup> If the data cannot be read out with the Porsche System Tester, the versions listed must be coded using the menu item "Codings".

| Version   | Coding          | Note                                     |
|-----------|-----------------|------------------------------------------|
| Countries | RoW/USA<br>Asia | Country-specific<br>Japan, Korea, Taiwan |

#### Subsequent work

- 1. For vehicles with a telephone, install the telephone control unit.
- 2. Clip in right front seat trim and install drawer.